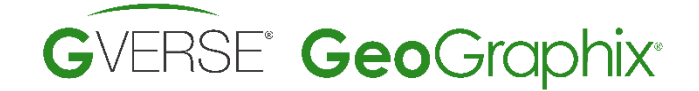

TIBCO<sup>®</sup> Spotfire<sup>®</sup> Integration

SOULIFIOOS

| v√el | I ID 050    | 0105072   | 100              | Name FL         | ADER   |                               |               | #        | 3               | Class OIL W        | ÆLL              | ~            |                 |                     | Cu   | mulative Oil Volu         | ume per Op        | perator     |                             |                  |           |                                |                     |                          | $_{e^{2}} \equiv \varphi \equiv \times$ |
|------|-------------|-----------|------------------|-----------------|--------|-------------------------------|---------------|----------|-----------------|--------------------|------------------|--------------|-----------------|---------------------|------|---------------------------|-------------------|-------------|-----------------------------|------------------|-----------|--------------------------------|---------------------|--------------------------|-----------------------------------------|
| Dpe  | ator OIL    | INCORF    | ORATED           |                 |        |                               | ~             | Status   | ABD-0W          |                    | - Deviated Pro   | posed        |                 |                     |      |                           |                   |             |                             |                  |           |                                |                     |                          |                                         |
| atit | ude 39.8    | 0673      |                  | Congitu         | de     | -104.10682                    | 0             | Footage  | 1977 FNL 1983 F | WL                 | WSN 3523         | 33           |                 |                     |      |                           |                   |             |                             |                  |           |                                |                     |                          |                                         |
| ٢D   | 653         | 5.00      |                  | Datum Elevation | 5045.0 | 00 Reference                  | KB            | T/R/S    | TWP: 3 S · Ran  | nge: 60 W · Sec. 9 |                  |              |                 |                     |      |                           |                   |             |                             |                  |           |                                | SNYDER OIL          | CORP CAC                 | INC LYCO ENERGY<br>CORP                 |
| .ogs | c 🔽         | Vector    | Rasl             | er              | [      | Text Track E                  | levations     | Display: | English 🗸 I     | nternal Status     |                  | ~            |                 |                     |      |                           |                   |             | NO                          | BLE ENERGY IN    | PETI      | ROLEUM DEV                     |                     |                          |                                         |
|      |             |           |                  |                 |        |                               |               |          |                 | L                  |                  |              |                 |                     |      |                           |                   | (Empty)     |                             |                  |           | CORP                           |                     |                          |                                         |
| He   | ader Fo     | mations   | Zones            | Faults Surve    | y      | Proposed Survey               | Intervals     | DST      | Core Completion | on Velocity IP     | Production Tests | Production T | Fubing Casing 1 | Microseismic Remark | s    |                           |                   |             |                             |                  |           |                                | GREAT<br>WESTRN     | GOLDEN<br>BUCKEYE<br>DET | GREAT PETROMAX<br>WESTERN ENERGY        |
| Act  | ivity type  | Product   | tion ~           | Zone ID D SANI  | 0      | <ul> <li>Percent a</li> </ul> | allocation 10 | 0        | Source '12zxc   | v ~                | 1                |              |                 |                     |      |                           |                   |             |                             |                  |           |                                | or Ex oo            | 01115                    |                                         |
| Full | History Pro | duction s | Statistics (Sele | cted Zone)      |        |                               |               |          |                 |                    |                  |              |                 |                     |      |                           |                   |             |                             |                  | P         | NHEDOV                         | APOLLO<br>OPERATING | CHIP OIL JRC             | OIL ORR PDC<br>ENERGY ENERGY<br>LLC INC |
|      | Fluid T     | уре       | Cum              | EUR             |        | Reserves                      | Avg Mon       | thly     | Min Monthly     | Max Monthly        | First Month      | Last Month   | First Date      | Last Date           |      |                           |                   |             |                             |                  | R         | ESOURCES                       |                     | SARRE MERIT              | RA SUNSE TEXAS                          |
| _    | 01<br>Gar   |           | 332813.0         |                 | -      |                               | 1024          |          | 0               | 210926             | 210926           | 5            | 01/01/1970      | 31/12/1996          | _    |                           |                   |             |                             |                  | co        | RPORATION                      | BONANZA             | ENER Y CO                | RESO T PLU AMER                         |
| -    | Water       |           | 26996.0          |                 |        |                               | 83            |          | 0               | 694                | 304              | 1            | 31/01/1970      | 31/12/1996          |      |                           |                   |             |                             |                  |           |                                | CRIK UIL CU         | ATER MOUN                | BAY GR HA HF HI                         |
|      | Total Fluid | 5 V       | 359809           |                 |        |                               | 1107          |          | 0               | 210926             | 210926           | 6            | 01/01/1970      | 31/12/1996          |      |                           | PI                | DC ENERGY   |                             |                  |           |                                |                     | 8P L. TAIN               | BRO HR ID ME MIS                        |
|      |             |           |                  |                 |        |                               |               |          |                 |                    |                  |              |                 |                     |      |                           |                   |             |                             |                  |           |                                |                     | Y A 0&G                  | OK. M. OI. N. SI.                       |
| Mon  | thly Produc | tion      |                  |                 |        |                               |               |          |                 |                    |                  |              |                 |                     |      |                           |                   |             |                             |                  | PETRI     | USA USA                        | NOBLE               | MINE CORP                | CAC HR NEW ST TR                        |
|      |             |           | Zone Ali         | as              |        | Date                          |               |          | Days On         |                    | Oil              |              | Water           |                     | Gas  |                           |                   |             |                             |                  |           |                                | ENERGY              | N OIL &                  | CO IRIS OVE                             |
|      | D SAND      |           |                  |                 |        | 28/02/1970                    |               |          |                 | 675                |                  | 130          |                 | 959                 |      |                           |                   |             |                             |                  |           |                                | PROD                | ENER GAS                 | N_ H., RT., TRAN.,                      |
| _    | D SAND      |           |                  |                 |        | 31/03/1970                    |               |          |                 | 693                |                  | 252          |                 | 985                 | C    | umulative Oil Vo          | lume. Cum         | nulative G  | as Volu                     | me. Cumu         | lative Wa | ater Volum                     | ne per Fie          | ld                       |                                         |
| -    | D SAND      |           |                  |                 |        | 31/05/1970                    |               |          |                 | 514                |                  | 483          |                 | 734                 |      |                           |                   |             |                             |                  |           |                                |                     |                          |                                         |
|      | D SAND      |           |                  |                 |        | 30/06/1970                    |               |          |                 | 489                |                  | 402          |                 | 699                 |      | FATON                     |                   |             | 01.4                        | ~                |           |                                | 16.0%               | 4707.7                   | Color by:                               |
| _    | D SAND      |           |                  |                 |        | 31/07/1970                    |               |          |                 | 561                |                  | 486          |                 | 804                 |      | EATON                     |                   |             | 61.43                       | 2                |           |                                | 10.3%               | 4,707.7                  | (column k                               |
| -    | D SAND      |           |                  |                 |        | 30/09/1970                    |               |          |                 | 667                |                  | 499          |                 | 959                 |      | WATTENBERG                |                   |             |                             |                  |           | 3,460.4M                       |                     |                          | Sum(Cumulative Oil                      |
|      | D SAND      |           |                  |                 |        | 31/10/1970                    |               |          |                 | 667                |                  | 522          |                 | 959                 |      | (Empty)                   |                   | <b>91</b> 4 | 2                           |                  | 16.2%     | 3 3 79 9M                      |                     |                          | Sum(Cumulative Ga                       |
| _    | D SAND      |           |                  |                 |        | 30/11/1970                    |               |          |                 | 500                |                  | 514          |                 | 712                 |      | (411)                     |                   |             | -                           |                  |           |                                |                     |                          | Sum(Cumulative W                        |
| _    | D SAND      |           |                  |                 |        | 31/12/1970                    |               |          |                 | 454                |                  | 533          |                 | 643                 |      | BRACEWELL                 | 8                 | 1.4%        | 16.                         | .3% 2,253.3N     | 1         |                                |                     |                          |                                         |
|      | D SAND      |           |                  |                 |        | 28/02/1971                    |               |          |                 | 561                |                  | 504          |                 | 804                 |      | Weld County               | 81,4%             | 1,046.2     | м                           |                  |           |                                |                     |                          |                                         |
| _    | D SAND      |           |                  |                 |        | 31/03/1971                    |               |          |                 | 236                |                  | 335          |                 | 97                  | eld  | 00000100/                 | 041 44            |             |                             |                  |           |                                |                     |                          |                                         |
| -    | D SAND      |           |                  |                 |        | 30/04/1971                    |               |          |                 | 570                |                  | 475          |                 | 102                 | iii. | GREELEY                   | 241.4M            |             |                             |                  |           |                                |                     |                          |                                         |
|      | D SAND      |           |                  |                 |        | 30/06/1971                    |               |          |                 | 806                |                  | 425          |                 | 95                  |      | Wattenburg                | 120.7M            |             |                             |                  |           |                                |                     |                          |                                         |
| _    | D SAND      |           |                  |                 |        | 31/07/1971                    |               |          |                 | 790                |                  | 415          |                 | 95                  |      | Watteburg                 | 40.2M             |             |                             |                  |           |                                |                     |                          |                                         |
| -    | D SAND      |           |                  |                 |        | 31/08/1971                    |               |          |                 | 586                |                  | 372          |                 | 93                  |      |                           |                   |             |                             |                  |           |                                |                     |                          |                                         |
|      | D SAND      |           |                  |                 |        | 31/10/1971                    |               |          |                 | 796                |                  | 458          |                 | 93                  |      | WILDCAT                   | 40.2M             |             |                             |                  |           |                                |                     |                          |                                         |
| _    | D SAND      |           |                  |                 |        | 30/11/1971                    |               |          |                 | 744                |                  | 395          |                 | 88                  |      |                           | -                 | -           |                             |                  | -         | -                              |                     | -                        |                                         |
| -    | D SAND      |           |                  |                 |        | 31/12/1971 31/01/1972         |               |          |                 | 733                |                  | 341          |                 | 83                  |      | ö                         | 0.01              | 0.0         | 0.0                         | 0.0              | 0.01      | 0.0                            | 0.0                 | 0.0)                     |                                         |
|      | D SAND      |           |                  |                 |        | 29/02/1972                    |               |          |                 | 636                |                  | 237          |                 | 75                  |      |                           | 20                | 1,00        | 1,50                        | 2,50             | 3,00      | 3,50                           | 4,50                | 5,00                     |                                         |
| _    | D SAND      |           |                  |                 |        | 31/03/1972                    |               |          |                 | 611                |                  | 267          |                 | 76                  |      |                           |                   |             |                             |                  |           |                                |                     |                          |                                         |
| H    | Recor       | 1 1       | F H              | <               |        | 130/04/1972                   |               |          |                 | 1660               |                  | 220          |                 | 178                 |      | <ul> <li>Sum(0</li> </ul> | Cumulative Oil Vi | olume)      | <ul> <li>Sum(Cun</li> </ul> | nulative Gas Vol | ume)      | <ul> <li>Sum(Cumula</li> </ul> | itive Water Vo      | ume)                     |                                         |
| H    | < Recor     | 1         |                  | BCC             | )®     | ◎ Sp                          | otf           | fir      | e® I            | nteg               | grati            | on           |                 |                     |      | • curre                   |                   | ouncy       | Cumoun                      |                  | unicy     | Carriounau                     |                     |                          |                                         |
|      |             |           |                  |                 |        |                               |               |          |                 |                    |                  |              |                 |                     |      |                           |                   |             |                             |                  |           | 1                              |                     | inte                     | ligent                                  |

# **GVERSE** GeoGraphix and Spotfire Integration

## Cutting-edge Data Integration and Analysis

GVERSE GeoGraphix is a complete geoscience platform offering leading-edge mapping and data management, geological, geophysical, and petrophysical interpretation.

WellBase is a data management module of GVERSE GeoGraphix which provides access to a relational database management system for geological well data, including formation tops, deviation surveys, completions, perforations, and other types of mechanical data. WellBase stores its data using the GeoGraphix® Data Model (GXDM).

The GeoGraphix Data Model is based on an industry-standard well data model called the Public Petroleum Data Model (PPDM) that has revolutionized the oil and gas industry by bringing together disciplines with the best in class science in an unparalleled productivity environment.

GeoGraphix® is a registered trademark of Landmark Graphics Corporation. GVERSE® is a registered trademark of LMKR Holdings. LMKR Holdings is the exclusive world-wide licensor and distributor of GeoGraphix® software. TIBCO Spotfire® is a registered trademark of TIBCO Software Inc.

#### Disclaimer

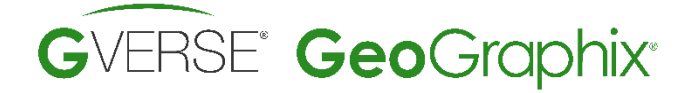

| //// 🕄 🕲 🕲 🕲 🔍 🚝 ፣                       | 🖹 🛈 🗴 🔕 🖉 🔍 🚖 🗧 🛛 🕹 WellBase Information Manager - DMM, Chuck J White, 19848 - (42251318990000 - No active well filter] – D X |                         |                             |                |                  |                                |                  |                                               |                            |                   |
|------------------------------------------|----------------------------------------------------------------------------------------------------|-------------------------|-----------------------------|----------------|------------------|--------------------------------|------------------|-----------------------------------------------|----------------------------|-------------------|
| Home Well View Import/Exp                | ort Layer Tools                                                                                                    |                         |                             |                |                  |                                |                  |                                               |                            | 0-0-e×            |
|                                          |                                                                                                    | A (5)                   |                             | _              |                  | In Lat                         |                  | da 🗖 🖓                                        | 6                          |                   |
| I 🟯 💥 🛧 🔶 📢                              | * 😘 🎁 📕 🚛                                                                                                    | XQ 🖄                    |                             |                |                  | Us Za                          |                  | 💾 🛼 🍇 📒 🛛                                     | <u>2</u>                   |                   |
| Strat Column Source Well Symbol Fault No | ew Open Help Survey Proposed                                                                                                  | Well Production Ca      | alculate Calculate Proposed | Zone Scan      | Consolidate U    | pdate Production Grid Converge | nce Consolidate  | Design Pick Update Composite                  | Unit                       |                   |
| Manager Manager Manager                  | Survey                                                                                                    | Spotting Calculator For | mations Completions         | Calculator Mor | nthly Production | Statistics Angle*              | Tops             | Well Pad Inventory AOI List Formation Top Cor | version                    |                   |
| Data Managers                            | Analytics Batch Pi                                                                                                    | rocessing               |                             |                | Calculations     |                                |                  | Miscellaneous                                 |                            |                   |
|                                          | Well ID 42251219990000                                                                                                    | Name UITTIC UDSS        |                             | H T24          |                  | Class GAS WELL                 |                  |                                               |                            |                   |
| Quick Filter                             | 11111                                                                                                    | DITLE NOSS              |                             | 1.31           |                  |                                | · ·              |                                               |                            |                   |
| Filter(s)                                | Operator GGX                                                                                                    |                         | ~ ~                         | Status GAS     |                  | ∨ ⊠Deviate □                   | Proposed         |                                               |                            |                   |
| Al Wels                                  | Latitude 32.48946                                                                                                    | Eongitude -97.58        | 941 🙂                       | Footage        |                  | WSN 48                         | 5                |                                               |                            |                   |
| Wellist                                  | TD 11905.00 Dat                                                                                                    | turn Elevation 995.00   | Reference KB                | T/R/S TWF      | -Range: -S       | iec.                           |                  |                                               |                            |                   |
| Well ID                                  | Log: Vector Raster                                                                                                    | Text                    | rack Elevations             | Display Engl   | ith v laternal   | Dilled                         |                  |                                               |                            |                   |
| 42251313980000                           |                                                                                                    | 1944                    |                             | cutof. Fig.    | internet         | Name Country                   |                  |                                               |                            |                   |
| 42251313990000                           | Header   Formations   Zones   Fau                                                                                             | ta Survey Pro           | oned Survey   Intervals     | DST   Core     | Completion   V   | elocity   IP   Production Te   | sta   Production | Tubing   Casing   Microseismic   Remarks      |                            |                   |
| 42251314040000                           | Depth Information                                                                                                    |                         |                             |                |                  | Bettom Ma                      | in Offent        |                                               |                            |                   |
| 42251314210000                           | PH TUD (2001963                                                                                                    | KOP MD                  | North Reference             |                |                  | DU N/CO                        | free 4220.27     | DH C 44/ 08-14 2959 29                        |                            |                   |
| 42251314220000                           |                                                                                                    | - 0                     | Conv. Cut                   |                |                  | on way                         | 4233.57          | BH E/W Oliset 20025                           |                            |                   |
| 42251314500000                           | Convergence Angle                                                                                                    | Closure 5112.5          | 33 Survey and:              |                |                  | Latitude                       | 32.477808        | G Longitude -97.580142                        |                            |                   |
| 42251314510000                           | AL 10 MALE 1                                                                                                    |                         |                             |                |                  |                                |                  |                                               |                            |                   |
| 42251314980000                           | Calculation Method Minimum Curvatu                                                                                            | e V Pootage             | T/R/S                       |                |                  | Calculate Well                 | bore             |                                               |                            |                   |
| 42251315070000                           |                                                                                                    |                         |                             |                |                  | 1                              | 1                |                                               |                            |                   |
| 42251315090009                           | Survey Point Number ME                                                                                                    | TVD Inclin              | nation Azimuth N/S Offse    | t E/W Offset   | Latitude         | Longitude                      |                  | OLS Closure                                   | TVDSS                      | ^                 |
| 42251315140000                           | 2 226.00                                                                                                    | 226.00 40               | 243.30 0.07                 | 0.04           | 32,489460        | -97.589410                     | 0.22             | 0.06                                          | 259.00                     |                   |
| 42251316310000                           | 3 319.00                                                                                                    | 319.00 .20              | 93.80 -0.09                 | -0.21          | 32.489460        | -97.589411                     | 0.62             | 0.23                                          | 666.00                     |                   |
| 42251316330000                           | 4 410.00                                                                                                    | 410.00 .20              | 245.40 -0.17                | -0.20          | 32.489460        | -97.589411                     | 0.42             | 0.26                                          | 575.00                     |                   |
| 42251317550000                           | 5 502.00                                                                                                    | 502.00 .20              | 222.80 -0.35                | -0.45          | 32.489459        | -97.589411                     | 0.08             | 0.57                                          | 483.00                     |                   |
| ▶ 42251318990000                         | 6 593.00                                                                                                    | 593.00 .40              | 183.20 -0.79                | -0.58          | 32.489458        | -97.589412                     | 0.30             | 0.98                                          | 392.00                     |                   |
| 42251319020000                           | 8 777.00                                                                                                    | 276.99 60               | 144.20 -1.35                | -0.02          | 32,409455        | -97.509412                     | 0.46             | 2.01                                          | 208.01                     |                   |
| 42251319460000                           | 9 869.00                                                                                                    | 868.99 20               | 300.80 -2.29                | -0.22          | 32.489454        | -97.589411                     | 0.85             | 2.30                                          | 116.01                     |                   |
| 42251319500000                           | 10 961.00                                                                                                    | 960.99 .60              | 94.30 -2.24                 | 0.12           | 32.489454        | -97.589410                     | 0.85             | 2.24                                          | 24.01                      |                   |
| H 4 Record 47 FH < >                     | 11 1053.00                                                                                                    | 1052.99 .50             | 30.30 -1.93                 | 0.81           | 32.489455        | -97.589407                     | 0.64             | 2.09                                          | -67.99                     |                   |
| Excel Report Create Layer                | 12 1140.00                                                                                                    | 1139.98 .40             | 277.40 -1.56                | 0.70           | 32.489496        | -97.589408                     | 0.86             | 1./1                                          | -154.98                    |                   |
|                                          | 14 1334.00                                                                                                    | 1333.98 .40             | 234.70 -1.53                | -0.39          | 32,489456        | -97.589411                     | 0.35             | 1.58                                          | -348.98                    |                   |
| Hot Use V 🔳 🗹                            | 15 1429.00                                                                                                    | 1428.98 .50             | 255.10 -1.83                | -1.06          | 32.489455        | -97.589413                     | 0.19             | 2.11                                          | -443.98                    |                   |
|                                          | 16 1523.00                                                                                                    | 1522.98 .40             | 244.20 -2.08                | -1.75          | 32.489454        | -97.589416                     | 0.14             | 2.72                                          | -537.98                    |                   |
|                                          | 17 1619.00                                                                                                    | 1618.97 .40             | 223.70 -2.47                | -2.29          | 32.489453        | -97.589417                     | 0.14             | 3.37                                          | -633.97                    |                   |
|                                          | 19 1809.00                                                                                                    | 1808.97 40              | 196.80 -3.70                | -3.34          | 32,489450        | -97.589421                     | 0.34             | 4.98                                          | 823.97                     |                   |
|                                          | 20 1904.00                                                                                                    | 1903.96 .40             | 228.10 -4.24                | -3.69          | 32.459448        | -97.589422                     | 0.22             | 5.62                                          | -918.96                    |                   |
|                                          | 21 1999.00                                                                                                    | 1998.98 .50             | 241.90 -4.65                | -4.30          | 32.489447        | -97.589424                     | 0.15             | 6.33                                          | -1013.96                   |                   |
|                                          | 22 2095.00                                                                                                    | 2094.96 .40             | 236.70 -5.03                | -4.95          | 32.489446        | -97.589426                     | 0.11             | 7.06                                          | -1109.96                   |                   |
| View Well(s) In ->                       | 23 2190.00                                                                                                    | 2109.95 .00             | 245.10 -5.43                | -5.66          | 32.409445        | -97.509420                     | 0.22             | 8.62                                          | -1204.95                   |                   |
|                                          | 25 2380.00                                                                                                    | 2379.95 .60             | 243.00 -6.04                | -7.21          | 32.489443        | -97.589433                     | 0.23             | 9.41                                          | -1394.95                   |                   |
|                                          | 26 2475.00                                                                                                    | 2474.94 .50             | 275.50 -6.22                | -8.07          | 32.489443        | -97.589436                     | 0.33             | 10.19                                         | -1489.94                   |                   |
| Toolbox:                                 | 27 2571.00                                                                                                    | 2570.94 .50             | 257.20 -8.27                | -8.89          | 32.489443        | -97.589439                     | 0.16             | 10.88                                         | -1585.94                   |                   |
| ➡ Batch Survey Calculations ➡ > Pad Desi | 26 2666.00                                                                                                    | 2665.93 .60             | 282.40 -6.26                | -9.78          | 32.409443        | -97.509442                     | 0.27             | 11.61                                         | -1680.93                   |                   |
| Composite Formation Top                  | 30 2856.00                                                                                                    | 2855.84 2.80            | 310.30 -3.44                | -14.58         | 32,489451        | -97.589457                     | 1.30             | 14.98                                         | -1870.84                   |                   |
| Wel Vewer                                | 31 2951.00                                                                                                    | 2950.68 3.90            | 314.00 0.30                 | -18.68         | 32.489461        | -97.589471                     | 1.17             | 18.68                                         | -1965.68                   |                   |
| Source Manager                           | 3046.00                                                                                                    | 3045.43 4.40            | 316.60 5.19                 | -23.50         | 32.489474        | -97.589486                     | 0.56             | 24.07                                         | -2060.43                   | ~                 |
| < >                                      | Record 1 FH <                                                                                                    |                         |                             |                |                  |                                |                  |                                               |                            | >                 |
| Document Library                         |                                                                                                    |                         |                             |                |                  |                                |                  |                                               |                            |                   |
|                                          | and a discount of some lists                                                                                                  | a. 1 . 0                | and Const. 1. Marcade 1.    | DET 1 C        | 1 martines 1 1   | unal in 1 notices to           |                  | 1 TALL   Caller   Manualate   Banada          |                            |                   |
|                                          |                                                                                                    |                         |                             |                |                  |                                |                  |                                               | SCM: PUBLIC WELL 47/94 Dev | Well CAP NUM SCRI |

TIBCO Spotfire is a fully governed, scalable analytics platform that allows all of the decision makers - from marketing managers to data scientists - to make discoveries in data through insightful and immersive visual exploration.

GVERSE GeoGraphix and TIBCO Spotfire integration allows seamless transfer of data between GeoGraphix and Spotfire. In the integrated workflow, GVERSE GeoGraphix serves as the data source for TIBCO Spotfire to perform data analysis, discovery, decision-making, and insights on the data stored in the GeoGraphix database.

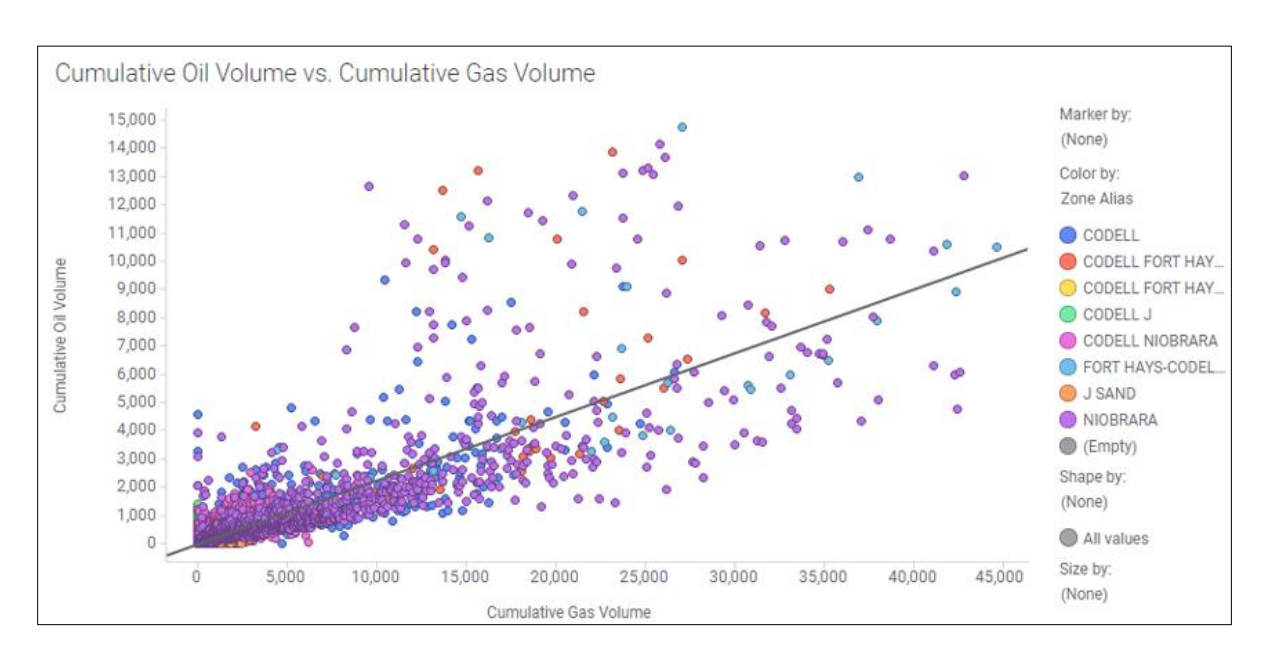

GeoGraphix® is a registered trademark of Landmark Graphics Corporation. GVERSE® is a registered trademark of LMKR Holdings. LMKR Holdings is the exclusive world-wide licensor and distributor of GeoGraphix® software. TIBCO Spotfire® is a registered trademark of TIBCO Software Inc.

#### Disclaimer

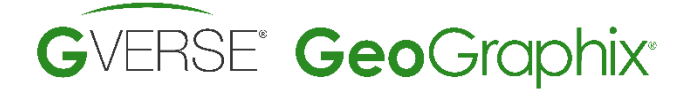

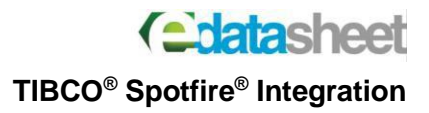

## **Benefits**

## **Seamless Integration and Data Transfer**

GeoGraphix and Spotfire integration enables the dynamic, efficient, and robust transfer of data between the two applications. The mechanism for data selection and transformation is extremely simple and it provides the ability to select and load a customized set of data for analysis.

## **Faster Decision Making**

GeoGraphix and Spotfire integration provides user-friendly data cleaning and filtering operations. With these abilities, you can easily filter out the data you want to use for making critical business decisions.

## **Fascinating Data Analytics**

With GeoGraphix and Spotfire integration you can analyze GeoGraphix data in a single-paneof-glass view for visual analytics, data discovery, and point-and-click insights.

## **Key Features**

## Data Transfer and Filtering

- Transfer data into Spotfire from GeoGraphix database tables
- Transfer QueryBuilder results from GeoGraphix to Spotfire
- Write user-defined SQL statements to limit data transfer from GeoGraphix to Spotfire
- Combine data from GeoGraphix database tables and views for further analysis
- Transfer ZoneManager™ Template data from GeoGraphix to Spotfire
- Transfer Drill Stem Testing (DST) Data inside ZoneManager zones to Spotfire
- Save calculated zone attributes from Spotfire to ZoneManager

## **Data Analysis**

- Visualize GeoGraphix data for data mining, analysis, and Quality Control
- View GeoGraphix wells with their scout tickets
- Remove outliers and clean up Well data
- Add zone attributes and create WellBase filters based on different parameters after data analysis
- Analyze production data and calculate Key Performance Indicators

#### Disclaimer

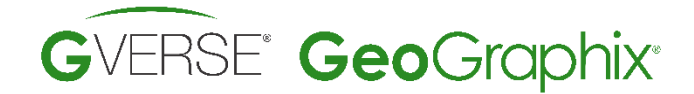

## Workflow

## **Analytics Menu**

The **Analytics** menu on the **Tools** tab in **WellBase**, displays the options for exploring, analyzing, and visualizing well data from **GeoGraphix** project in **TIBCO Spotfire Analyst**:

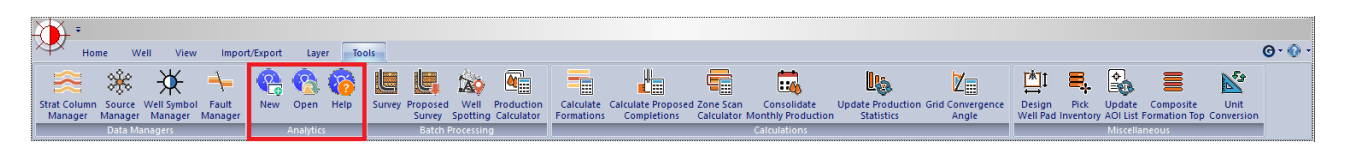

TIBCO Spotfire Analyst application needs to be installed for integration of GeoGraphix with Spotfire.

## **Spotfire Analytics Plug-in Installation**

The following steps must be performed on the Spotfire server by an administrator:

1. Access the **Spotfire** web server.

### The **TIBCO Spotfire** main page displays.

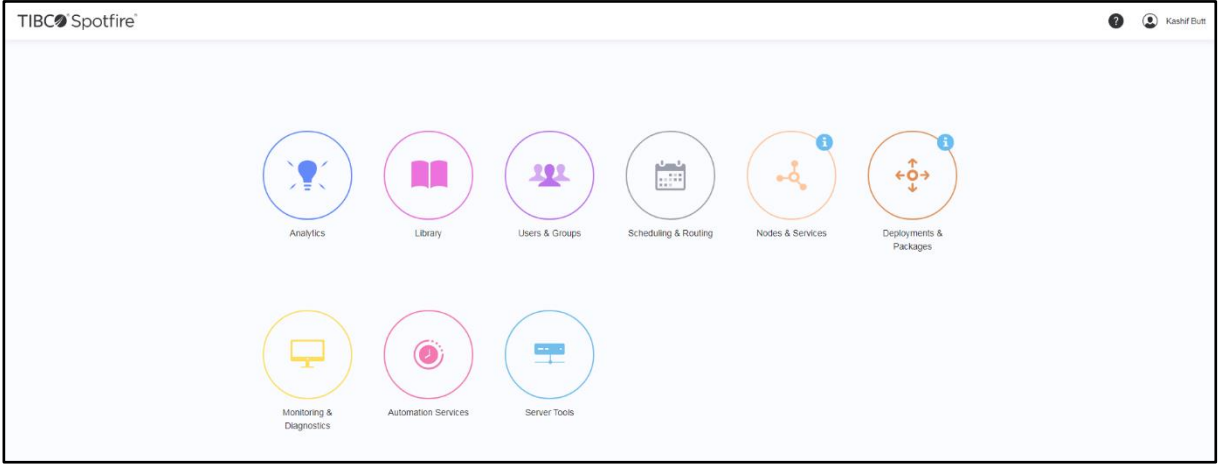

GeoGraphix® is a registered trademark of Landmark Graphics Corporation. GVERSE® is a registered trademark of LMKR Holdings. LMKR Holdings is the exclusive world-wide licensor and distributor of GeoGraphix® software. TIBCO Spotfire® is a registered trademark of TIBCO Software Inc.

#### Disclaimer

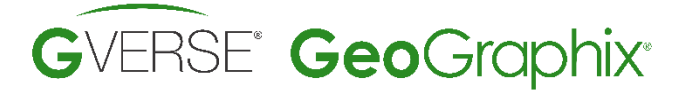

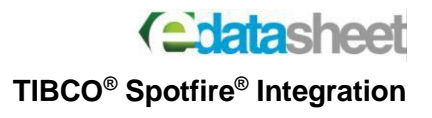

2. Select the Deployments & Packages option.

### The Deployments & Packages page displays.

| TIBC@ Spotfire                   | Deployments & Packages 🗸 | ,                                                                                |                                     |                 |                     | 0 3                                      | Kashif Butt   |
|----------------------------------|--------------------------|----------------------------------------------------------------------------------|-------------------------------------|-----------------|---------------------|------------------------------------------|---------------|
| Deployment areas Notifications ( |                          |                                                                                  |                                     |                 |                     |                                          |               |
| Deployment areas                 | 2 Add area               | <ul> <li>Production (Default)</li> <li>Last modified</li> <li>Version</li> </ul> | 2020-06-03 14:41:25<br>10.10.0      |                 |                     | Copy distribution Export distribution Re | [-]           |
| Production                       | Default                  | Status<br>Description                                                            | Packages deployed<br>TIBCO Spotfire |                 |                     |                                          |               |
| Staging                          |                          |                                                                                  |                                     |                 |                     |                                          |               |
|                                  |                          | Software packages                                                                |                                     |                 |                     | Add pac                                  | [-]<br>skages |
|                                  |                          | 🗌 Status Name 🕶                                                                  |                                     | Version         | Last modified       | Intended client                          |               |
|                                  |                          | Automation Services<br>(windows)                                                 |                                     | 46.0.14903.4133 | 2020-06-03 14:40:21 | TIBCO Spotfire Analyst                   |               |
|                                  |                          | Automation Services Core<br>(windows)                                            |                                     | 46.0.14903.4133 | 2020-06-03 14:40:20 | TIBCO Spotlire Any Client                |               |
|                                  |                          | AutomationServicesWorker<br>(windows)                                            |                                     | 46.0.14903.4133 | 2020-06-03 14:40:20 | TIBCO Spotfire Worker                    |               |
|                                  |                          | Core<br>(windows)                                                                |                                     | 46.0.14903.4133 | 2020-06-03 14:40:25 | TIBCO Spotfire Any Client                |               |
|                                  |                          | DataEngine_32<br>(windows_x85)                                                   |                                     | 46.0.14903.4133 | 2020-06-03 14:40:19 | TIBCO Spotfire Any Client                |               |
|                                  |                          | DataEngine_64<br>(windows_x84)                                                   |                                     | 46.0.14903.4133 | 2020-06-03 14:40:19 | TIBCO Spotfire Any Client                |               |
|                                  |                          | GeoAnalyticsFiles<br>(windows)                                                   |                                     | 46.0.14903.4133 | 2020-06-03 14:40:20 | TIBCO Spotfire Any Client                |               |
|                                  |                          | Help Files<br>(windows)                                                          |                                     | 46.0.14903.4133 | 2020-06-03 14:40:20 | TIBCO Spotfire Analyst                   |               |
|                                  |                          | Loader<br>(windows)                                                              |                                     | 46.0.14903.4133 | 2020-06-03 14:40:22 | TIBCO Spotfire Analyst                   |               |
|                                  |                          | Python Interpreter<br>(windows_x64)                                              |                                     | 3.7.5.0         | 2020-06-03 02:07:59 | TIBCO Spotfire Analyst                   |               |
|                                  |                          | Sample Files                                                                     |                                     | 10.0 11000 1100 |                     | TIDO OLIVIA ALVAL                        |               |

3. Click Add Packages.

The Add Packages dialog displays.

| Add packages (.spk, .sdn)  | ×      |  |
|----------------------------|--------|--|
| Choose File No file chosen |        |  |
|                            | Upload |  |

4. Click **Choose File** to select the GeoGraphix Spotfire plugin file. The file is located at **C:\Program Files** (x86)\GeoGraphix\Plugins.

| 💿 Open                                                                                             |                              |                  |                       |      |      | x |
|----------------------------------------------------------------------------------------------------|------------------------------|------------------|-----------------------|------|------|---|
| 🕞 🖓 🗸 🖡 Program Files (                                                                            | (x86) 🕨 GeoGraphix 🕨 Plugins | •                | Search Downlo         | ads  |      | ٩ |
| Organize 🔻 New folder                                                                              |                              |                  |                       | •    |      | ? |
| 🔶 Favorites                                                                                        | ame                          | Date modified    | Туре                  | Size |      |   |
| 📃 Desktop                                                                                          | GGXSpotfirePlugin.spk        | 9/7/2020 1:03 PM | SPK File              | 2    | 7 KB |   |
| 🎎 Downloads<br>🔛 Recent Places                                                                     |                              |                  |                       |      |      |   |
| ibraries<br>Documents     Jocuments     Jocuments     Jocuments     Pictures     Videos     Videos |                              |                  |                       |      |      |   |
| P Computer<br>Local Disk (C:)                                                                      |                              |                  |                       |      |      |   |
| File <u>n</u> ame:                                                                                 | GGXSpotfirePlugin.spk        |                  | Custom Files     Open | Ca   | ncel | • |

GeoGraphix® is a registered trademark of Landmark Graphics Corporation. GVERSE® is a registered trademark of LMKR Holdings. LMKR Holdings is the exclusive world-wide licensor and distributor of GeoGraphix® software. TIBCO Spotfire® is a registered trademark of TIBCO Software Inc.

#### Disclaimer

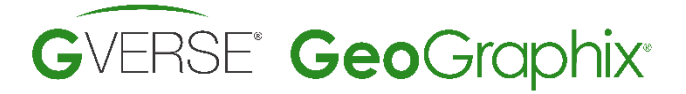

- 5. Select the plugin file and click **Open**.
- 6. On the Add Packages dialog, click Upload.

You return to the **Deployments & Packages** page with the plugin added (highlighted in red below).

| TIBC@ Spotfire                    | Deployments & Packages 🗸 |                                         |                       |                                   |                 |                     |                               | Kashif B          | Jutt |
|-----------------------------------|--------------------------|-----------------------------------------|-----------------------|-----------------------------------|-----------------|---------------------|-------------------------------|-------------------|------|
| Deployment areas Notifications () |                          |                                         |                       |                                   |                 |                     |                               |                   |      |
| Deployment areas                  | 😂 Add area               | O Production (Der Last modified Version | fault)                | 2020-06-03 14:41:25               |                 |                     |                               | [-]<br>Rename     | -    |
| O Production                      | Default                  | uit Status<br>Description               |                       | Pending changes<br>TIBCO Spotfire |                 |                     |                               |                   |      |
| Staging                           | Staging                  |                                         |                       |                                   |                 |                     |                               | J                 |      |
|                                   |                          | Software packages                       |                       |                                   |                 |                     | Save area Revert all Validate | area Add packages |      |
|                                   |                          | Status Name -                           |                       |                                   | Version         | Last modified       | Intended client               |                   |      |
|                                   |                          | Automatic<br>(windows)                  | on Services<br>)      |                                   | 46.0.14903.4133 | 2020-06-03 14:40:21 | TIBCO Spotfire Analyst        |                   |      |
|                                   |                          | Automatic<br>(windows)                  | on Services Core<br>) |                                   | 46.0.14903.4133 | 2020-06-03 14:40:20 | TIBCO Spotfire Any Client     |                   |      |
|                                   |                          | Automatic<br>(windows)                  | onServicesWorker<br>) |                                   | 46.0.14903.4133 | 2020-06-03 14:40:20 | TIBCO Spotfire Worker         |                   |      |
|                                   |                          | Core (windows)                          | )                     |                                   | 46.0.14903.4133 | 2020-06-03 14:40:25 | TIBCO Spotfire Any Client     |                   |      |
|                                   |                          | DataEngin<br>(windows)                  | ne_32<br>_x86)        |                                   | 46.0.14903.4133 | 2020-06-03 14:40:19 | TIBCO Spotfire Any Client     |                   |      |
|                                   |                          | DataEngin<br>(windows)                  | ne_64<br>_x64)        |                                   | 46.0.14903.4133 | 2020-06-03 14:40:19 | TIBCO Spotfire Any Client     |                   |      |
|                                   |                          | GeoAnaly<br>(windows)                   | ticsFiles<br>)        |                                   | 46.0.14903.4133 | 2020-06-03 14:40:20 | TIBCO Spotfire Any Client     |                   |      |
|                                   |                          | Add GGXSpot<br>(windows)                | firePlugin<br>)       |                                   | 2021.1.20076.0  | 2020-09-05 13:11:50 | TIBCO Spotfire Analyst        |                   |      |
|                                   |                          | Help Files<br>(windows)                 | s<br>)                |                                   | 46.0.14903.4133 | 2020-06-03 14:40:20 | TIBCO Spotfire Analyst        |                   |      |
|                                   |                          | Loader     (windows)                    | )                     |                                   | 46.0.14903.4133 | 2020-06-03 14:40:22 | TIBCO Spotfire Analyst        |                   |      |
|                                   |                          | - Python In                             | terpreter             |                                   |                 |                     |                               |                   | -    |

- 7. Ensure you select the relevant deployment area to which the GeoGraphix users will connect to.
- 8. Select the check box adjacent to the plugin name and click **Save Area**.

The Save Area page displays.

| Save area                                                                                                    | ×                  |
|----------------------------------------------------------------------------------------------------|--------------------|
| Area name: Production                                                                                                    |                    |
| Version                                                                                                    |                    |
| 10.10.0                                                                                                    |                    |
| Description                                                                                                    |                    |
| TIBCO Spotfire                                                                                                    |                    |
| Force client update                                                                                                    |                    |
| If you deploy a package that introduces new features to an existing license, these features wi<br>available only to groups that already have access to at least one feature of that license. Grou<br>not have the license at all will not have access to the new features. | l be<br>os that do |
| Save area                                                                                                    | Cancel             |

- 9. Edit the Spotfire plugin's version and description information in the relevant text boxes, if required.
- 10. Select the **Force client update** check box. This enables installation of new **Spotfire** version on client machines automatically.
- 11. Click **Save area** to complete the configuration process.

#### Disclaimer

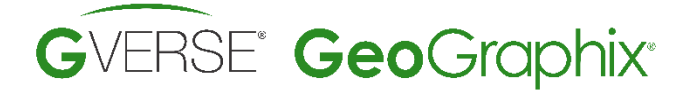

**Calatasheet** 

**TIBCO®** Spotfire® Integration

Once the **Spotfire** configuration is done by an administrator, the end user upon launching **Spotfire** either through the shortcut or from **WellBase** encounters the following message:

| TIBC® Spot                                                                                                    | Fire 10.10.0 LTS                                           |                                        |  |
|----------------------------------------------------------------------------------------------------|------------------------------------------------------------|----------------------------------------|--|
| Another client version a                                                                                                    | vailable                                                   | View details                           |  |
| Changes have been made to th<br>install this version to continue to<br>Spotfire will start in offline mode<br>What would you like to do? | e deployment on the se<br>o use the server. If you d<br>e. | erver. You must<br>Io not install now, |  |
| Help                                                                                                    | Install now                                                | Work offline                           |  |

Click Install now to install the latest available version of Spotfire on client's machine.

Note: You may click the View details button to check the Spotfire version that will be installed.

## **Opening a New Spotfire Template**

1. Select the New option in the Analytics menu on the Tools tab to open a new Spotfire template.

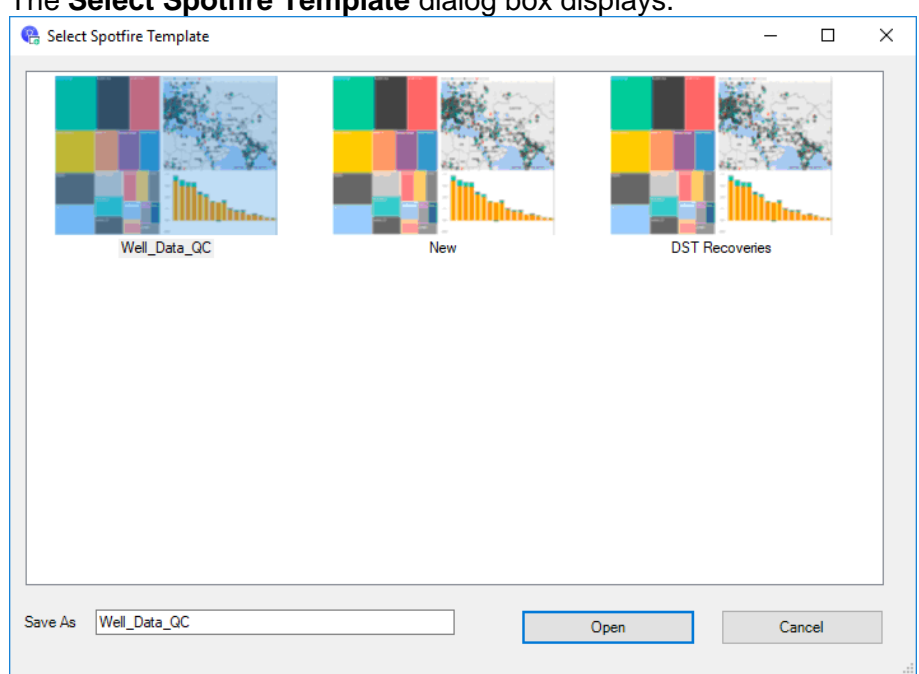

The **Select Spotfire Template** dialog box displays.

GeoGraphix® is a registered trademark of Landmark Graphics Corporation. GVERSE® is a registered trademark of LMKR Holdings. LMKR Holdings is the exclusive world-wide licensor and distributor of GeoGraphix® software. TIBCO Spotfire® is a registered trademark of TIBCO Software Inc.

#### Disclaimer

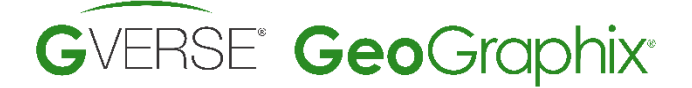

The **Select Spotfire Template** dialog box displays templates with their associated icons included in the project by default.

- 2. Select from the list of the default templates. When a template is selected, it displays in the Save As field.
- 3. Click the template name in the **Save As** field to edit it.
- 4. Click **Open** to save a copy of the customized template in the active AOI. The template opens in **Spotfire** for QC and analysis.
- 5. Click Cancel to close the dialog box, otherwise.

**Note**: If you want to use your own Spotfire DXP template, navigate to **C:\ProgramData\GeoGraphix\Data\Templates\Analytics** and copy it here. The user-defined templates are visible in the **Select Spotfire Template** dialog.

## **Opening an Existing Spotfire Template**

1. Select the **Open** option in the **Analytics** menu on the **Tools** tab to open an existing **Spotfire** template.

## The Open Spotfire Template dialog box displays.

| 🚯 Open Spotfire Tem | plate            |                                                              | -        |         | × |
|---------------------|------------------|--------------------------------------------------------------|----------|---------|---|
| Templete News       | Last Madified    | Dath                                                         |          |         |   |
| remplate Name       | Last Modified    | rath                                                         |          |         |   |
| Well_Data_QC        | 04/02/2020 12:38 | C:\ProgramData\GeoGraphix\Projects\DMM_ChuckJWhite_Metric_UT | M_11296_ | _16195\ |   |
| New                 | 04/02/2020 12:38 | C:\ProgramData\GeoGraphix\Projects\DMM_ChuckJWhite_Metric_UT | M_11296_ | _16195\ |   |
| DST Recoveries Test | 04/02/2020 12:38 | C:\ProgramData\GeoGraphix\Projects\DMM_ChuckJWhite_Metric_UT | M_11296_ | _16195\ |   |
|                     |                  |                                                              |          |         |   |
|                     |                  |                                                              |          |         |   |
|                     |                  |                                                              |          |         |   |
|                     |                  |                                                              |          |         |   |
|                     |                  |                                                              |          |         |   |
|                     |                  |                                                              |          |         |   |
|                     |                  | Open                                                         | Cano     | el      |   |
|                     |                  |                                                              |          |         | _ |

The **Open Spotfire Template** dialog box lists templates existing in the project for the active AOI. All of the existing files are sorted by **Date Modified**.

- Navigate to ActiveProject >> Active AOI >> Analytics to add user-defined custom templates in the project.
- 3. Select the required template from the list.
- 4. Click **Open** to launch the selected template (\*.dxp) file to QC and analyze well data in **Spotfire**.

Disclaimer

GeoGraphix® is a registered trademark of Landmark Graphics Corporation. GVERSE® is a registered trademark of LMKR Holdings. LMKR Holdings is the exclusive world-wide licensor and distributor of GeoGraphix® software. TIBCO Spotfire® is a registered trademark of TIBCO Software Inc.

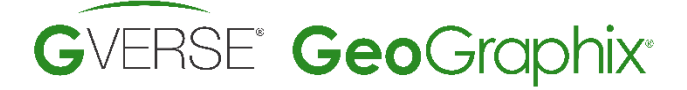

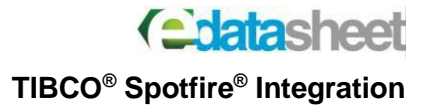

5. Click **Cancel** to close the dialog box without making any changes.

## **Data Analytics in Spotfire Analytics**

Opening a new template or an existing template displays the data included in the template, loaded in **TIBCO® Spotfire® Analyst** software.

The TIBCO® Spotfire® Analyst Login window displays.

| Version: TIBCO® Spotfire® Analyst 10.6.0 |                |              |
|------------------------------------------|----------------|--------------|
| Log in to TIBCO Spotfire                 |                |              |
| Password                                 |                | Surger State |
| http://localhost/                        | ~              |              |
| Help                                     | Manage servers |              |
| Save my login information                |                |              |
|                                          |                |              |

Log in the **TIBCO® Spotfire® Analyst** by user credentials and selection of configured server. The **TIBCO® Spotfire® Analyst** helps visualize **GeoGraphix data**, in templates, arranged in different geological interpretation categories for exploration and analysis.

The visualized **GeoGraphix data** in **TIBCO® Spotfire® Analyst** can be marked and selected for different functions.

#### Disclaimer

### Viewing Well(s) in WellBase

1. Open a new or existing template in **Spotfire Analyst** from the **GeoGraphix** project AOI folder.

Spotfire loads GeoGraphix well data, visually represented for geological analysis.

2. Filter well data either by clicking the desired Operators or by selecting the Histograms in Spotfire.

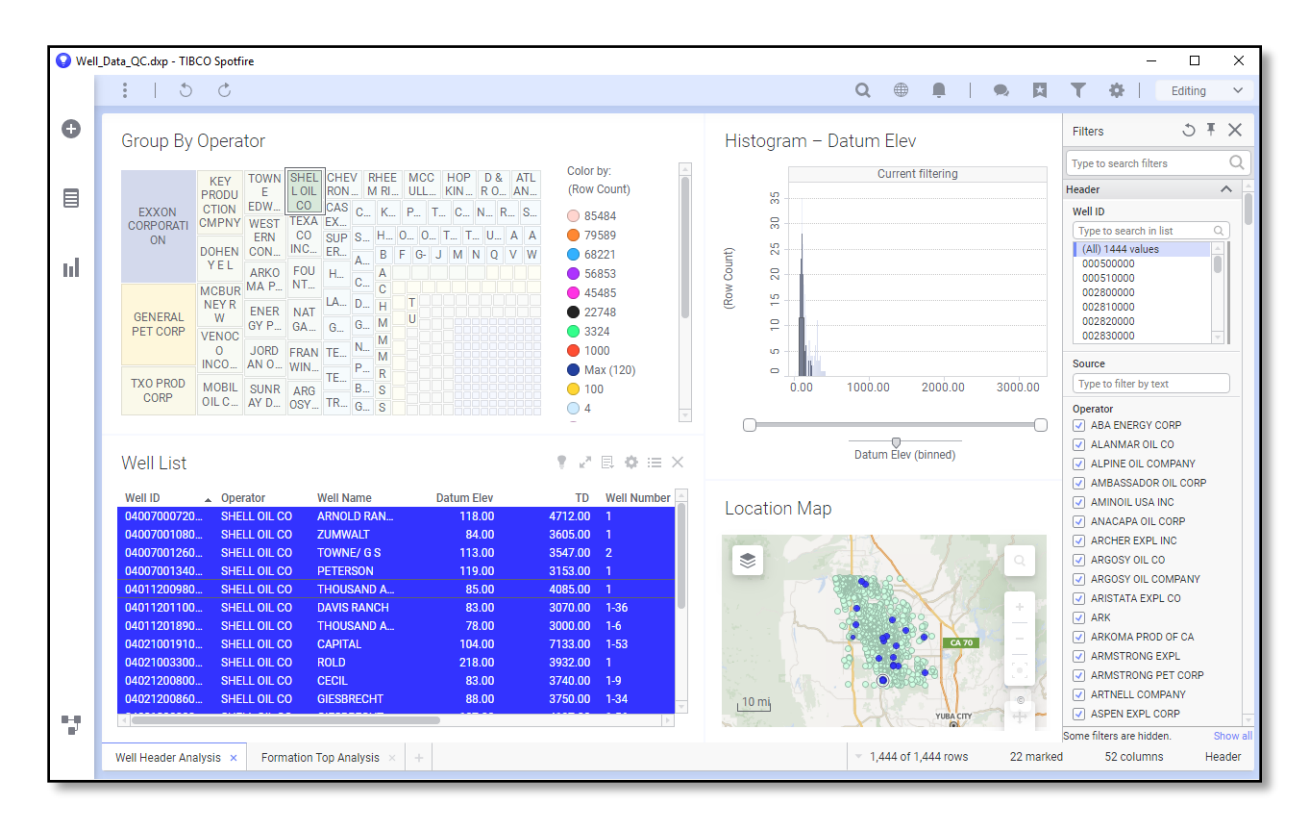

**Data marking** applies **data filtration** in **Spotfire** as filters to display the required well list. The Well List displayed, lists all the wells selected as per the filter set in **Spotfire**.

**Note**: To view well(s) in WellBase, ensure you have a WELL ID/WellID, or a UWI column in the well list.

#### Disclaimer

**TIBCO<sup>®</sup> Spotfire<sup>®</sup> Integration** 

( datasheet

3. Right-click the Well List and select Open in WellBase from the context menu.

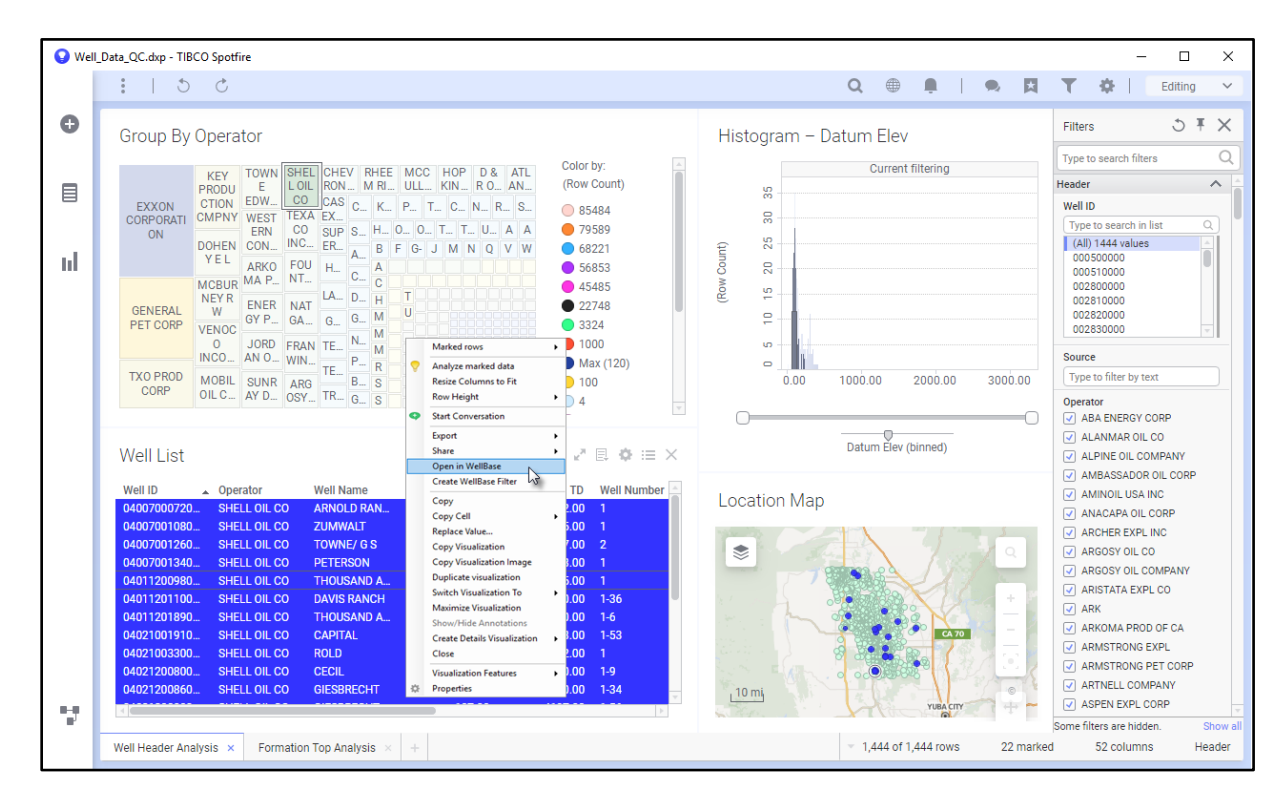

The wells display in **WellBase**. Using this functionality, the well data can be edited in **WellBase** and analyzed. This can help to explore the redundancies and faults in well data.

## Creating WellBase Filter in Spotfire Analyst

1. Open a new or existing template in **Spotfire Analyst** from the **GeoGraphix** project AOI folder.

Spotfire loads GeoGraphix well data, visually represented for geological analysis.

#### Disclaimer

**TIBCO<sup>®</sup> Spotfire<sup>®</sup> Integration** 

( datasheet

2. Filter well data either by clicking the desired Operators or by selecting the Histograms in Spotfire.

| well_D | iata_QC.dxp - TBCO Spottire                                                                                                    |                                                                    | Q 🌐 📮   🔍 🕅                                                | T 🌣   Editing                                                                            |
|--------|----------------------------------------------------------------------------------------------------|--------------------------------------------------------------------|------------------------------------------------------------|------------------------------------------------------------------------------------------|
|        | Group By Operator                                                                                                    |                                                                    | Histogram – Datum Elev                                     | Filters 5 Ŧ >                                                                            |
|        | EXXON<br>CORPORATION<br>NO EDW DE LOIL RON MRI ULL KIN RO AN<br>CONPORATION<br>NO EDW DE COSUP S H 0.0.0 T. T. U. A A                                                                                                    | Color by:<br>(Row Count)<br>85484<br>79589                         | Current filtering                                          | Type to search filters  Header  Well ID  Type to search in list  (All) 1444 values       |
| I      | VEL     ARKO     FOU     A     A     B     B     < | 56853<br>45485<br>22748<br>3324<br>1000                            | (Row Count<br>15 20 1                                      | 000500000<br>00510000<br>002800000<br>002810000<br>002820000<br>002820000<br>002830000 v |
|        | TXO PROD<br>CORPO<br>DIL C_ AY D_ OSY_ TR_ G_ S                                                                                                    | Max (120)<br>100<br>4                                              | ○ 1000.00 2000.00 3000.00                                  | Type to filter by text Operator ABA ENERGY CORP                                          |
|        | Well List                                                                                                    | • 2 E ♦ = ×                                                        | Datum Elev (binned)                                        | ALANMAR OIL CO     ALPINE OIL COMPANY     AMBASSADOR OIL CORP                            |
|        | Well ID         Operator         Well Name         Datum Elev           04007000720         SHELL OIL CO         ARNOLD RAN         118.00           04007001080         SHELL OIL CO         ZUMWALT         84.00           04007001260         SHELL OIL CO         TOWNE/ G S         113.00           04007001260         SHELL OIL CO         TOWNE/ G S         113.00           04007001340         SHELL OIL CO         PETERSON         119.00                                                                                                    | TD Well Number<br>4712.00 1<br>3605.00 1<br>3547.00 2<br>3153.00 1 | Location Map                                               | AMINOIL USA INC     ANACAPA OIL CORP     ARCHER EXPL INC     ARGOSY OIL CO               |
|        | 04011200980         SHELL OIL CO         THOUSAND A         85.00           04011201100         SHELL OIL CO         DAVIS RANCH         83.00           040112011800         SHELL OIL CO         THOUSAND A         78.00           04021001910         SHELL OIL CO         CAPITAL         104.00                                                                                                    | 4085.00 1<br>3070.00 1-36<br>3000.00 1-6<br>7133.00 1-53           |                                                            | ARGUSY DIL COMPANY     ARISTATA EXPL CO     ARK     ARK     ARKOMA PROD OF CA            |
|        | 04021003300         SHELL OIL CO         ROLD         218.00           04021200800         SHELL OIL CO         CECIL         83.00           04021200860         SHELL OIL CO         GIESBRECHT         88.00                                                                                                    | 3932.00 1<br>3740.00 1-9<br>3750.00 1-34                           | _10 mj                                                     | ARMSTRONG EXPL     ARMSTRONG PET CORP     ARTNELL COMPANY     ASPEN EXPL CORP            |
| ŀ      | Wall Hearler Analysis Y Formation Ton Analysis Y                                                                                                    |                                                                    | <ul> <li>1.444 of 1.444 rows</li> <li>22 marked</li> </ul> | Some filters are hidden. Sho                                                             |

Data marking applies data filtration in **Spotfire** as filters to display the required well list. The Well List displayed, lists all the wells selected as per the filter set in **Spotfire**.

Note: To create a WellBase filter, ensure you have a WELL ID/WellID or a UWI column in the well list.

#### Disclaimer

**TIBCO<sup>®</sup> Spotfire<sup>®</sup> Integration** 

( datasheet

3. To save the filter, right-click the Well List and select Create WellBase Filter from the context menu.

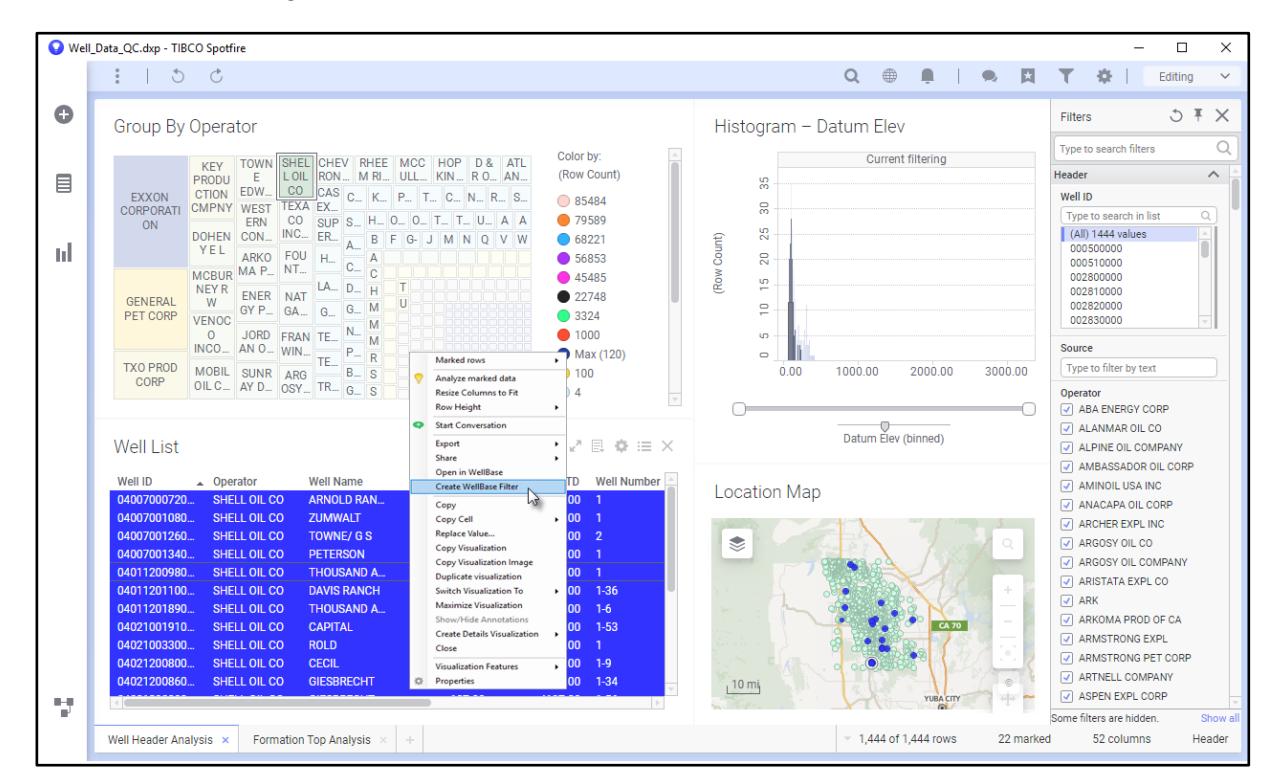

### The Save WellBase Filter dialog box displays.

| 🤮 Save WellBa | se Filter                | ×           |
|---------------|--------------------------|-------------|
| Filter Name : | Wells with DST Recovries | ~           |
|               |                          | Save Cancel |

4. Enter a name for the created filter in the Save WellBase Filter dialog box displayed.

The newly created filter is saved in **GeoGraphix** project and can be accessed through any **GeoGraphix** application.

### Adding Zone Attributes in Spotfire Analyst

Data visualized in **Spotfire** as well lists can be added in **GeoGraphix** project as zone attribute(s).

1. Select a data column in **Spotfire**.

#### Disclaimer

## TIBCO<sup>®</sup> Spotfire<sup>®</sup> Integration

( datasheet

2. Right-click the column header in the well list and select Add Zone Attribute from the context menu.

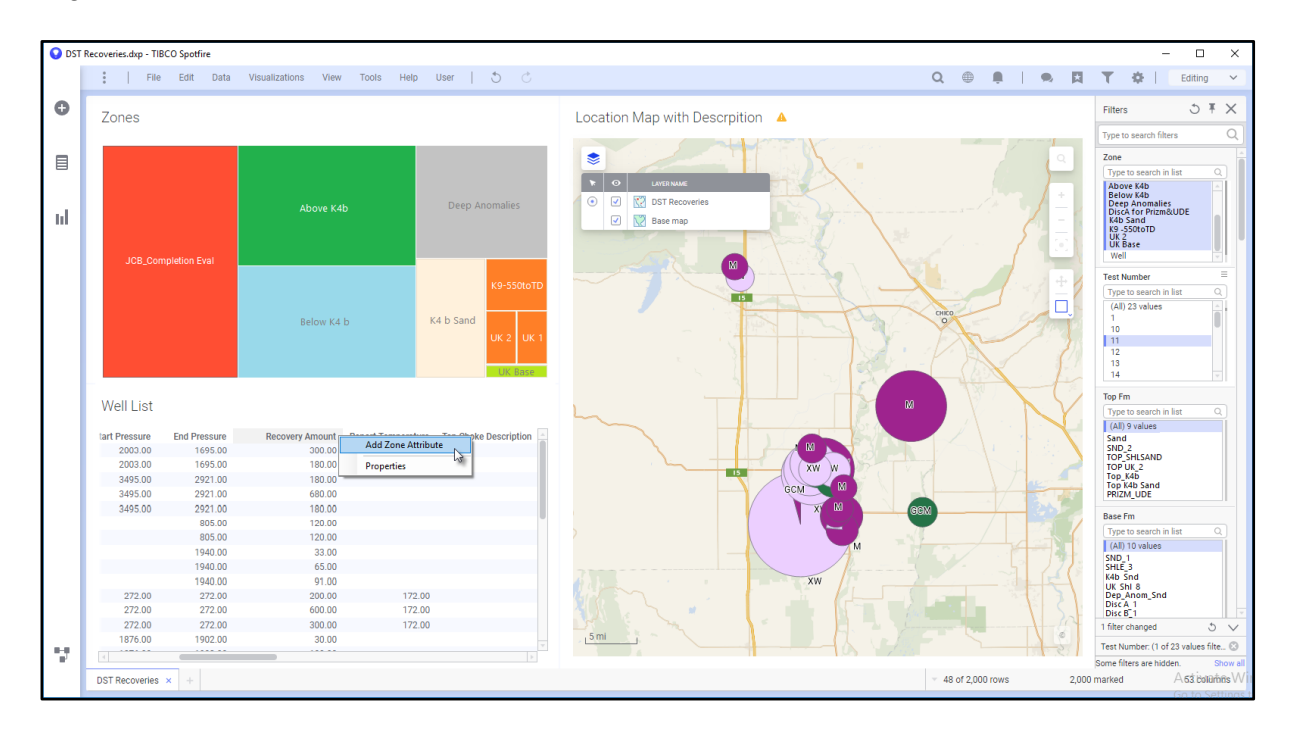

The Add Zone Attribute dialog box displays.

| 😪 Add Zone Attribute |           |          | $\times$ |
|----------------------|-----------|----------|----------|
| Zone Name            | Below K4b |          | $\sim$   |
| Attribute Name       | Rw        |          | $\sim$   |
| Statistic            | Avg       |          | $\sim$   |
|                      |           | OK Cance | I        |

Note: To add Zone Attribute, ensure you have a Zone Name and WELL ID column in the well list.

- 3. Select the following information for the zone attribute:
  - Zone Name: Select the zone from this drop-down list.
  - Attribute Name: Select the attribute type from this drop-down list. All date and numeric type attributes are available in this drop-down list.
  - Statistic: Select a statistical operation for the zone attribute from this drop-down list. The options that you can select are AVG, MAX, MIN, and SUM. SUM will not be available in this list if a Date type attribute is selected from the Attribute Name drop-down list.
- 4. Click **OK** to add the zone attribute. The zone attribute added from **Spotfire** is saved in the **GeoGraphix** project.

GeoGraphix® is a registered trademark of Landmark Graphics Corporation. GVERSE® is a registered trademark of LMKR Holdings. LMKR Holdings is the exclusive world-wide licensor and distributor of GeoGraphix® software. TIBCO Spotfire® is a registered trademark of TIBCO Software Inc.

#### Disclaimer

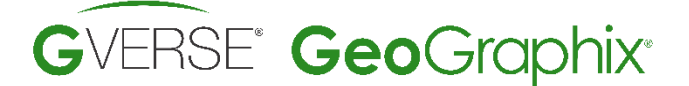

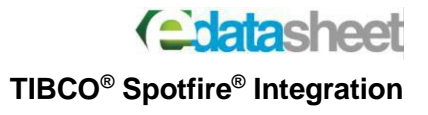

## **Connect and Load Data from GeoGraphix Project**

While working with **Spotfire**, you can load data from **GeoGraphix** project by connecting to a project database via **ODBC** driver. To do so:

1. Click Files and Data icon on the authoring bar.

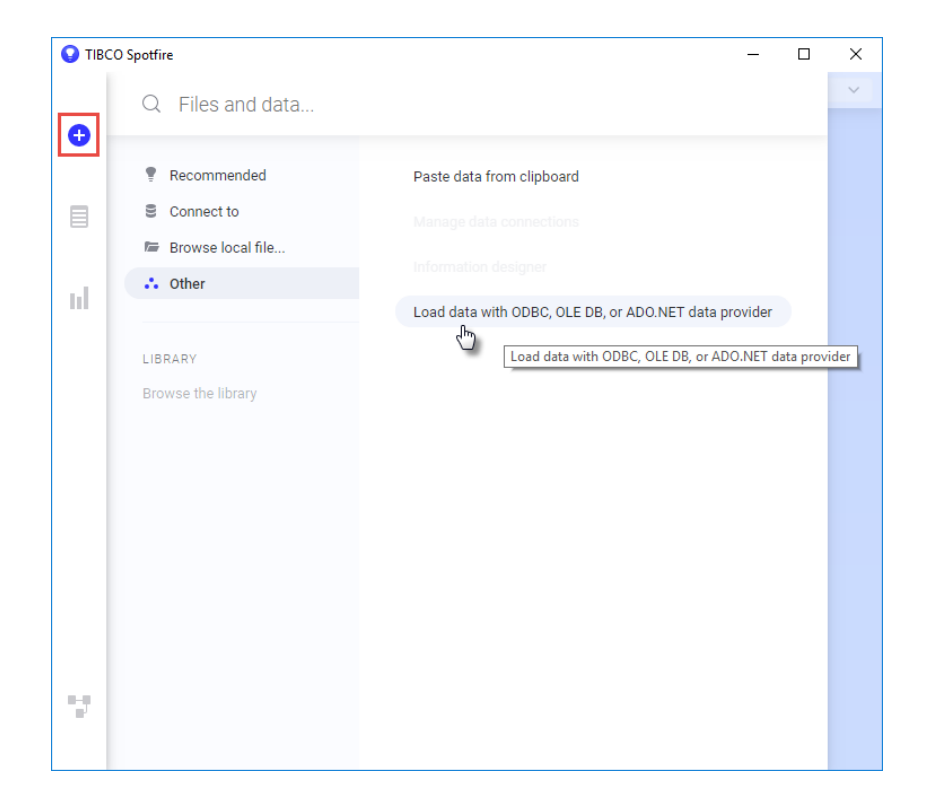

2. Under this option, click **Other** and then click **Load Data with ODBC**, **OLE DB**, or **ADO.NET** data provider.

#### Disclaimer

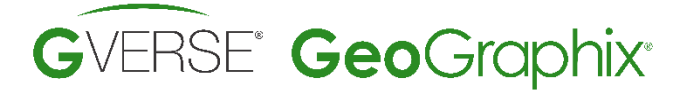

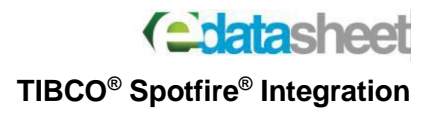

The **Open Database** dialog box displays.

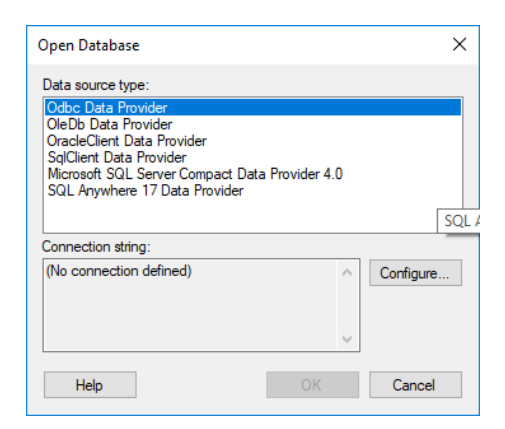

3. Select Odbc Data Provider as Data source type and click Configure.

The **Configure Data Source Connection** dialog box displays.

| Configure Data Source Connection                                                                          |         |  |  |  |
|----------------------------------------------------------------------------------------------------|---------|--|--|--|
| System or user data source                                                                                |         |  |  |  |
| Excel Files 🗸                                                                                             | Refresh |  |  |  |
| Excel Files<br>MS Access Database<br>(3XDB 7R67322PPBDUFPBPTMQL7T3G6Y<br>GXDB<br>Server login<br>Usemame: | Browse  |  |  |  |
| Password:                                                                                                 |         |  |  |  |
| Help OK                                                                                                   | Cancel  |  |  |  |

The dialog box has following options:

| Option                        | Description                                                     |
|-------------------------------|-----------------------------------------------------------------|
| System or user data source    | Select GXDB option from the drop-down list to connect to a      |
|                               | data source.                                                    |
| File data source radio button | Use the radio button to activate the field to connect to a file |
|                               | data source using the <b>Browse</b> button.                     |
| Browse button                 | Click this button to open a dialog where you can browse to      |
|                               | locate the <b>DSN</b> file of interest.                         |

- 4. From the dialog box, select a System or user data source name from the drop-down list of options.
- 5. If the data source is password protected, enter the desired **Username** and **Password** in their respective text boxes and click **OK**.

#### Disclaimer

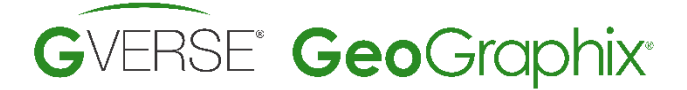

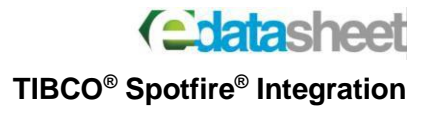

The Connection string list in the Open Database dialog is updated.

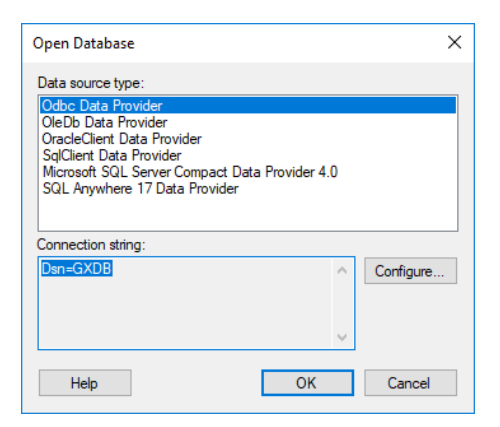

#### 6. Click OK.

The Specify Tables and Columns dialog box displays.

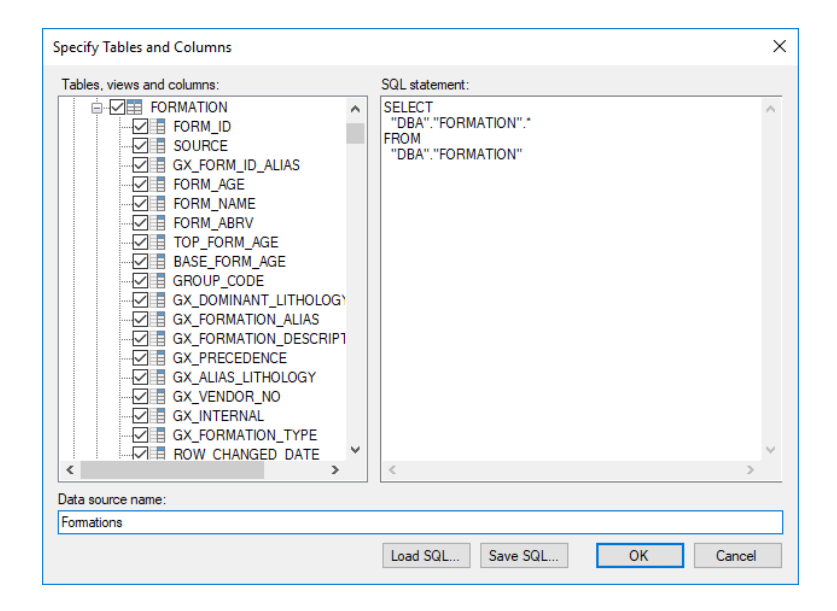

7. Select the desired tables, views and columns from the dialog box. Enter a Data Source name and click **OK**.

#### Disclaimer

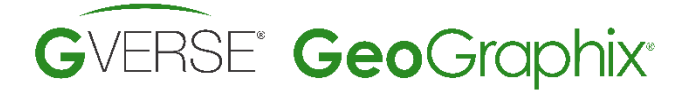

The data is loaded in **Spotfire**.

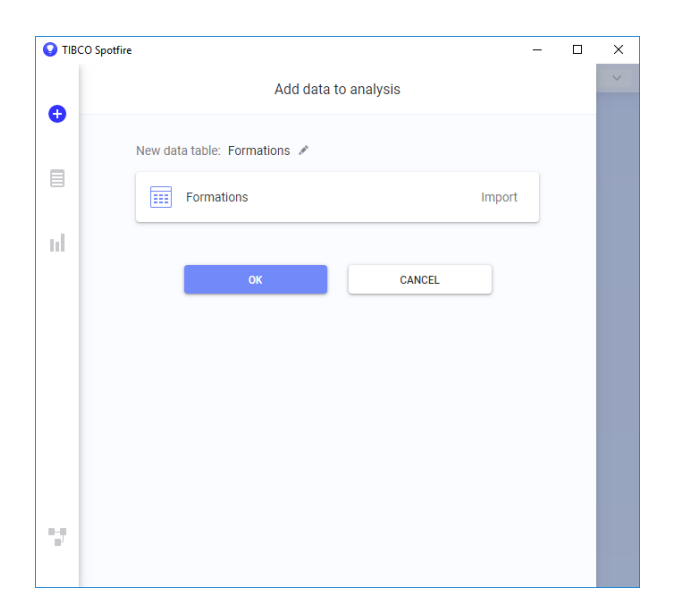

8. Click **OK** and start your data visualization in **Spotfire** using the options provided on the dashboard and authoring bar.

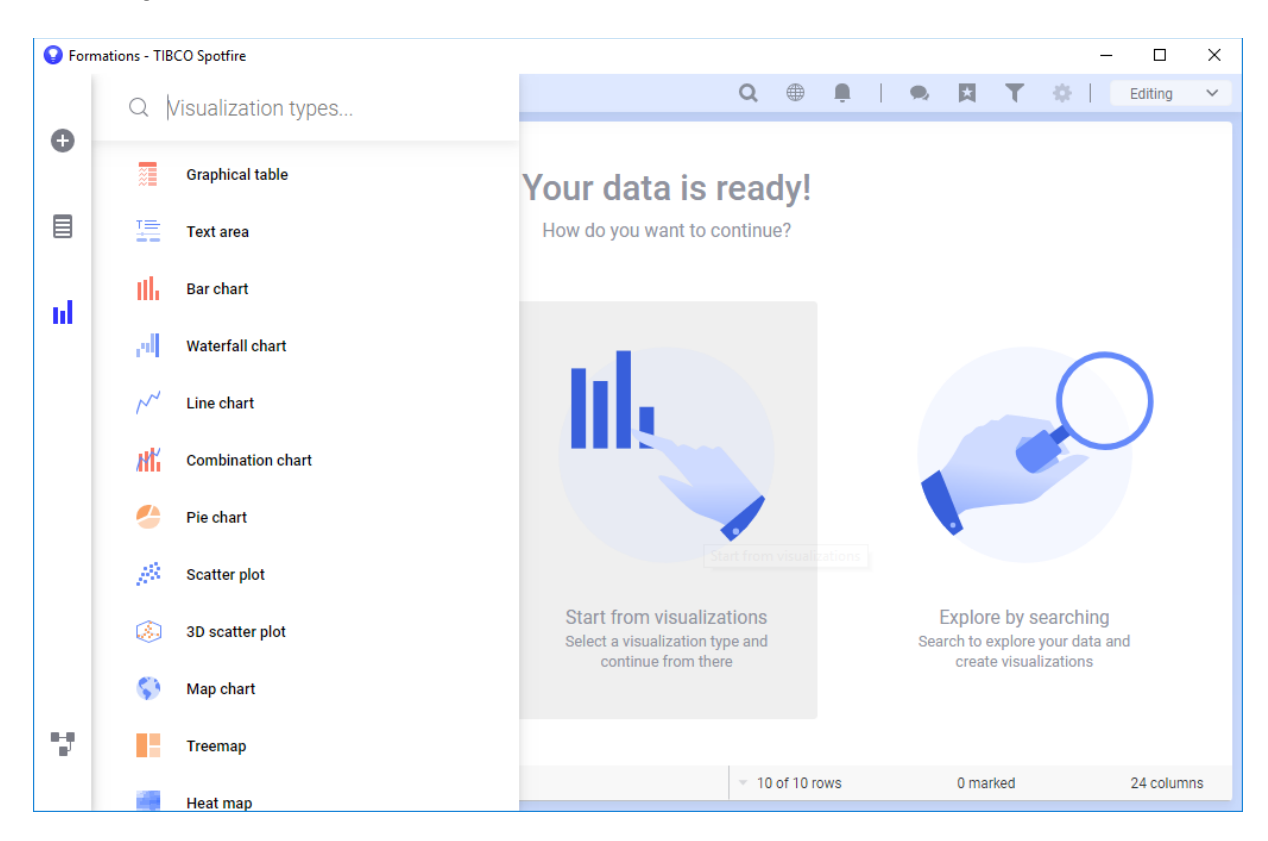

#### Disclaimer

TIBCO<sup>®</sup> Spotfire<sup>®</sup> Integration

( datasheet

A bar and line chart data visualization in **Spotfire** is displayed below.

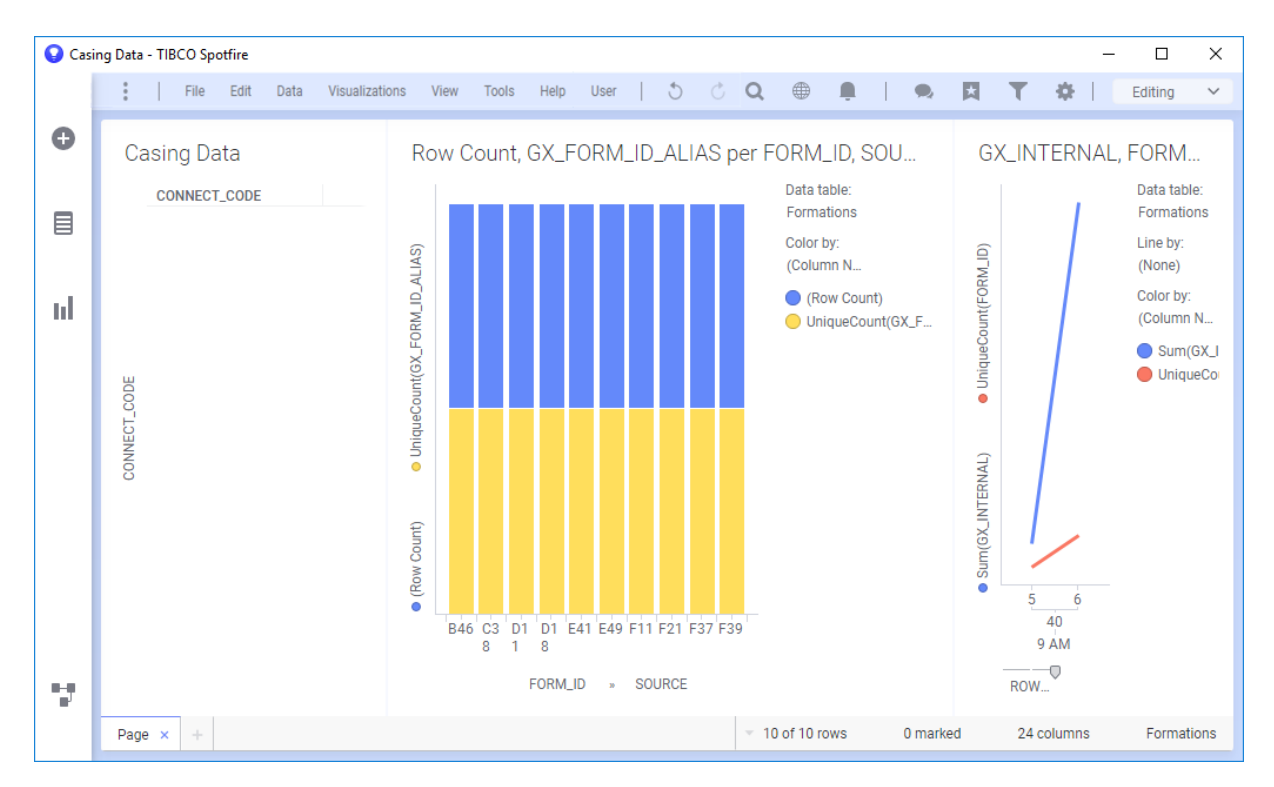

 To save data as a new GeoGraphix template, select File >> Save as >> File from the menu bar or copy it to C:\ProgramData\GeoGraphix\Data\Templates\Analytics.

The Data Loading Setting dialog box displays.

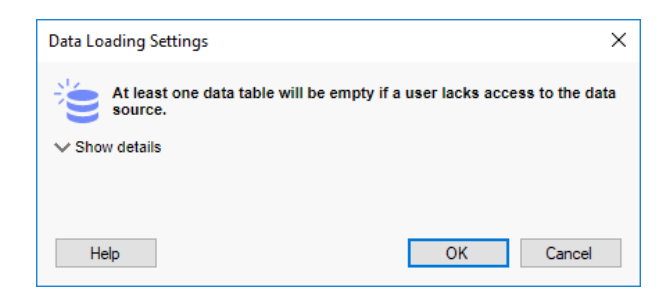

10. Click **OK** to proceed to **Save Copy as File** dialog box. Enter the desired file name and click **Save**.

#### Disclaimer

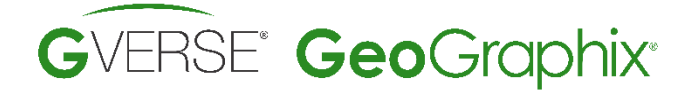

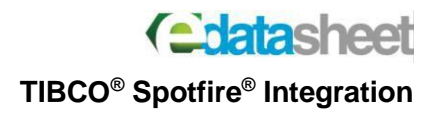

## Requirements

#### Hardware (MINIMUM)

- 2.4GHz 64-bit Intel class or better
- 4GB RAM
- 1,024 x 768 graphics resolution
- CD-ROM drive
- 19-inch monitor

### Hardware (RECOMMENDED)

- Quad 2.4 GHz 64-bit Intel class or better
- 16 GB RAM or greater
- NVIDIA GeForce or Quadro 2GB video RAM
- DVD-RW drive
- Dual 21+-inch monitors

#### Software

- Microsoft<sup>®</sup> .NET 4.5
- Microsoft® DirectX 11

### **Operating System(s)**

- Windows® 7 Professional x64
- Windows® 7 Enterprise x64
- Windows® 7 Ultimate x64
- Windows® 10 Professional x64
- Windows® 10 Enterprise x64

#### Licenses

- GeoGraphix license version 2022.1
- TIBCO Spotfire Server license version 12.2
- TIBCO Spotfire Analyst license version 12.3

#### Disclaimer